₹ 80%

# ·II Verizon 穼 INSPECTIONS AND Details Finalize FOR ded blinds Participant Gillac \*Safety Sticker Angel Locks

S Q Water Heater

**Q** \*Property secured to code

**Q** \*Water Supply Lines

**Q** \*Gas Flue Burner Inspection

**Q** \*TnP Valve to code

**Q** \*Temperature Check

Ö

O Q Electrical

05

**D** 

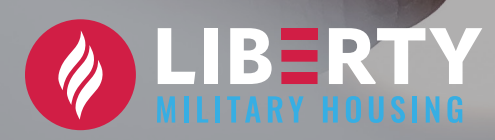

# **OUR MISSION**

At Liberty Military Housing, our mission is to provide military families with exemplary service in a quality home environment, employees with unparalleled opportunities for personal and professional development, and military partners with quality homes and vibrant neighborhoods.

## INSPECTIONS APP FOR IOS PARTICIPANT GUIDE

#### TABLE OF CONTENTS

| Our Mission                          | ]       |
|--------------------------------------|---------|
| Our Core Values                      | 3       |
| Starting an Inspections Work Order   | 4 - 5   |
| Documenting a "Pass" Rating          | 6 - 9   |
| Documenting a "Fail" Rating          | 7 - 13  |
| Finalizing an Inspections Work Order | 14 - 16 |

# OUR CORE VALUES

WE ACCOMPLISH OUR MISSION THROUGH:

#### Commitment

\*

We passionately strive each day to deliver on our mission to serve our residents, our partners, and each other.

#### Balance

We all take responsibility for creating and maintaining a healthy work-life balance for ourselves and each other.

## Respect

We strive to treat others as we would like to be treated.

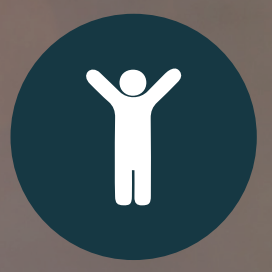

#### Empowerment

Each of us is encouraged to take initiative, ownership, and make good business decisions in the best interest of those we serve.

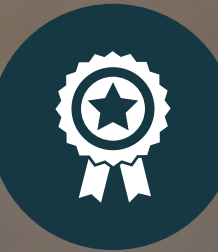

Integrity

We are always honest and truthful, we do what is right - ALWAYS.

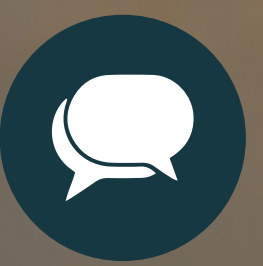

#### Communication

Our interactions with each other are respectful, we listen with an open mind, provide honest feedback, and we are receptive to new ideas.

### STARTING AN INSPECTIONS WORK ORDER

Follow the steps below to complete an inspection in the Inspections App.

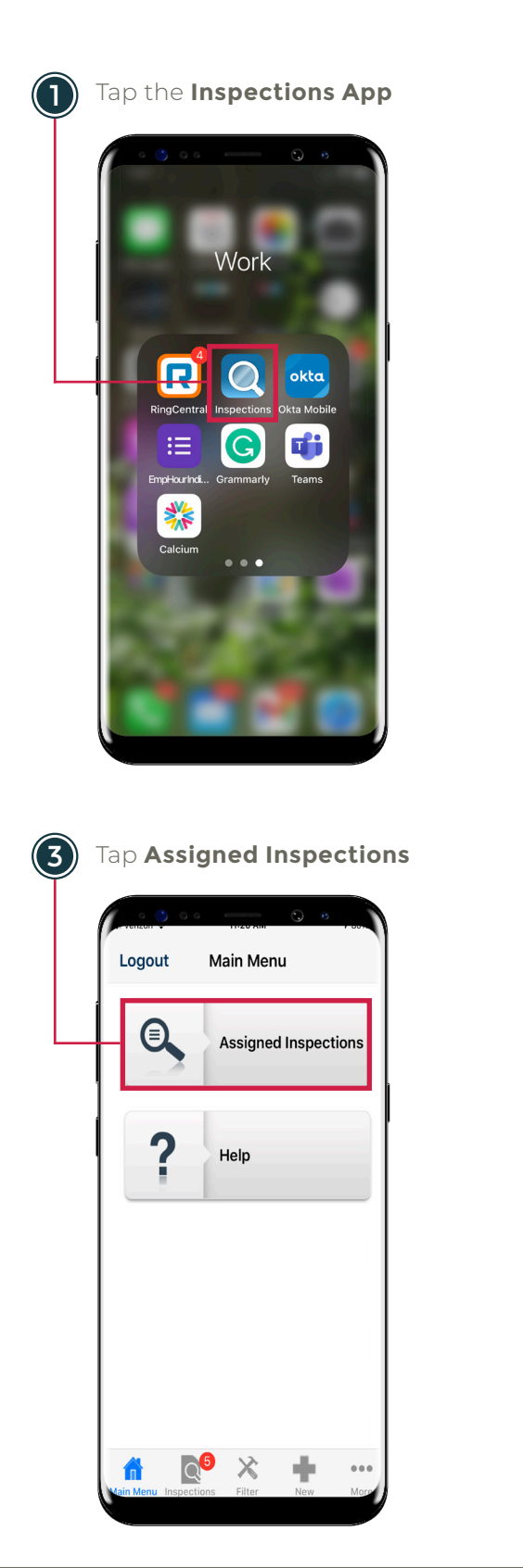

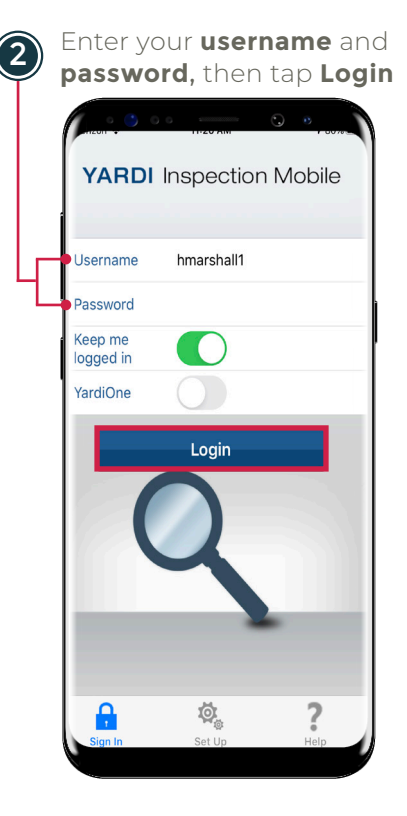

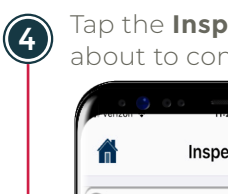

Tap the **Inspection** you are about to complete

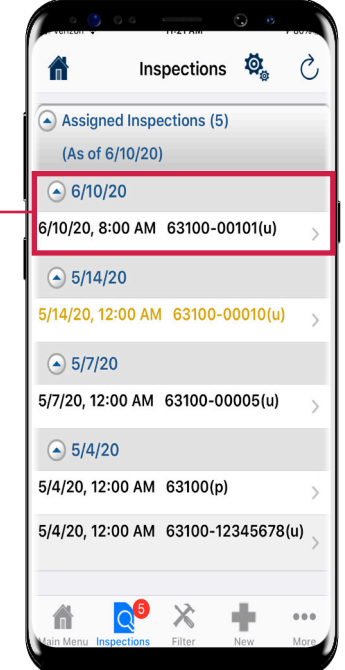

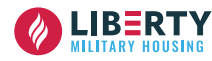

## STARTING AN INSPECTIONS WORK ORDER

Follow the steps below to complete an inspection in the Inspections App.

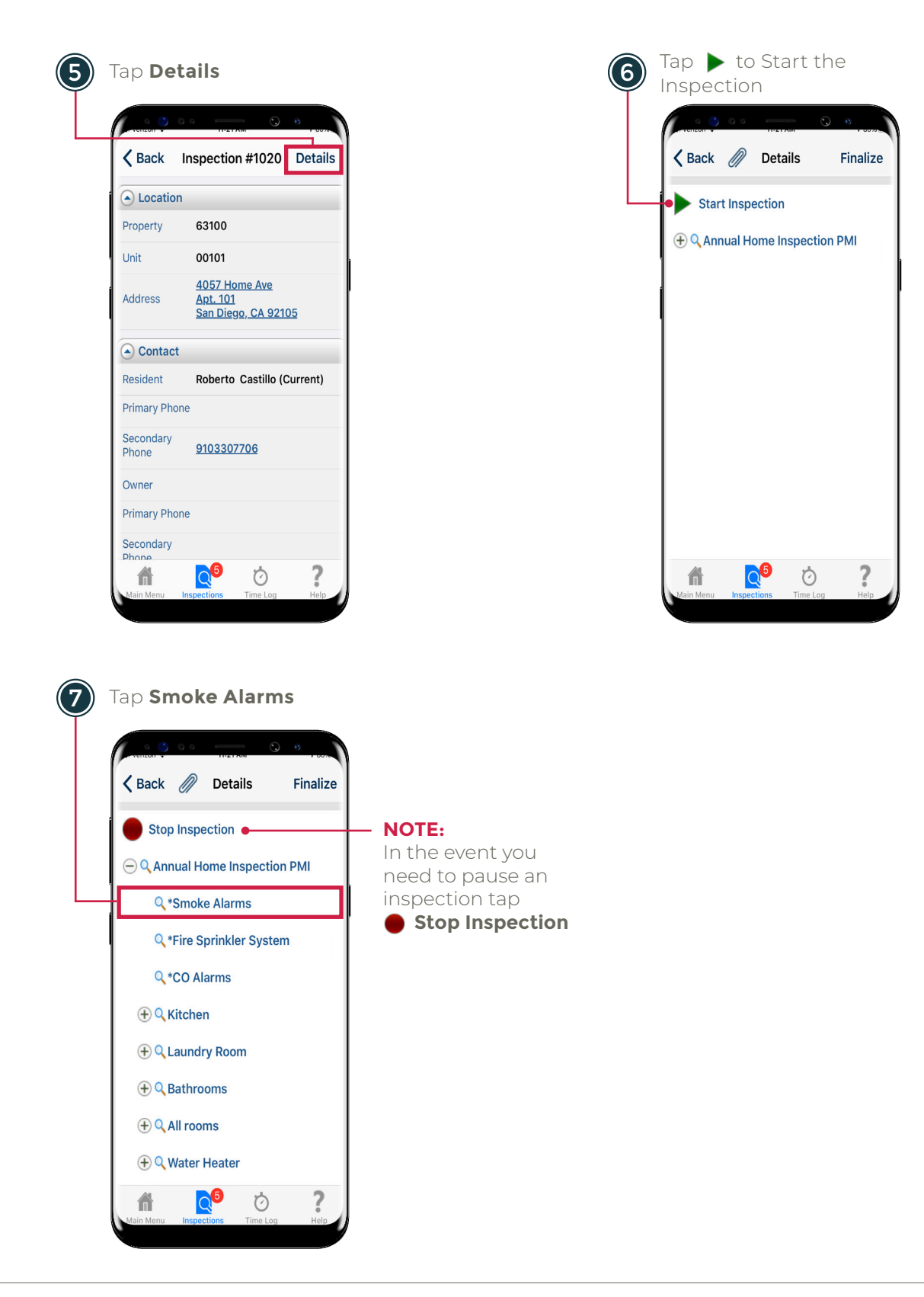

Follow the steps below to document a "Pass" Rating on an inspection in the Inspections App.

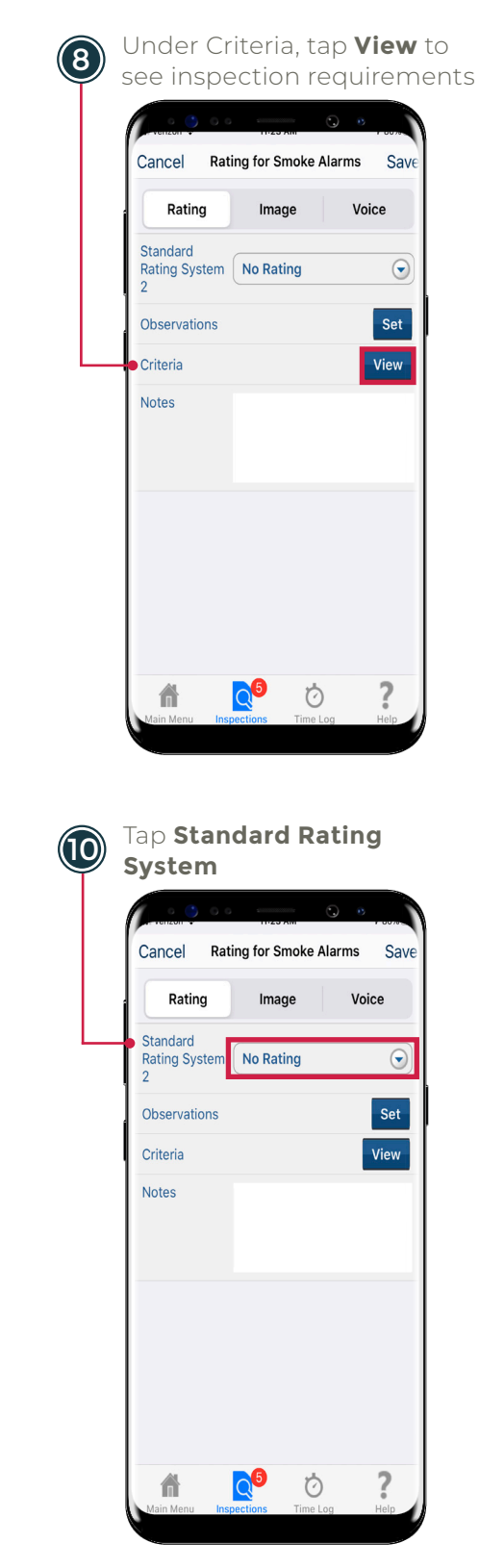

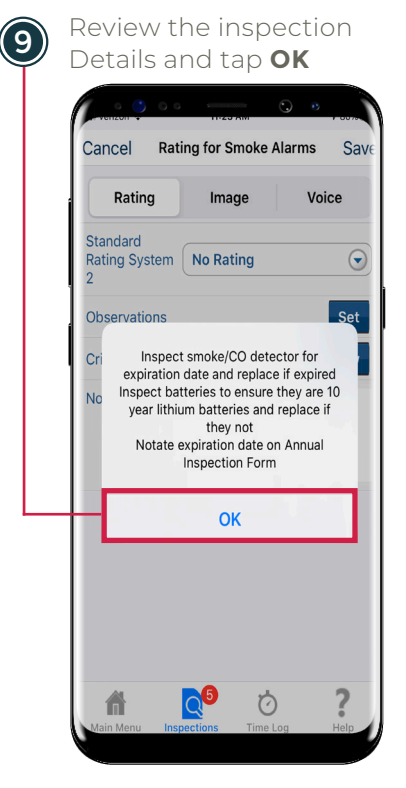

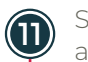

Select **Pass**, if no corrective actions were found

| <b>〈</b> Back | Rating |  |   |
|---------------|--------|--|---|
| No Rating     |        |  | ~ |
| Pass          |        |  |   |
| Fail          |        |  |   |
| N/A           |        |  |   |
|               |        |  |   |
|               |        |  |   |
|               |        |  |   |
|               |        |  |   |
|               |        |  |   |
|               |        |  |   |
|               |        |  |   |
|               |        |  |   |
|               |        |  |   |

#### NOTE:

Pass = No Repairs Reeded Fail = Repairs, Replacement, or Cleaning Needed N/A = Inspection item does not exist in the home

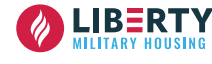

Follow the steps below to document a "Pass" Rating on an inspection in the Inspections App.

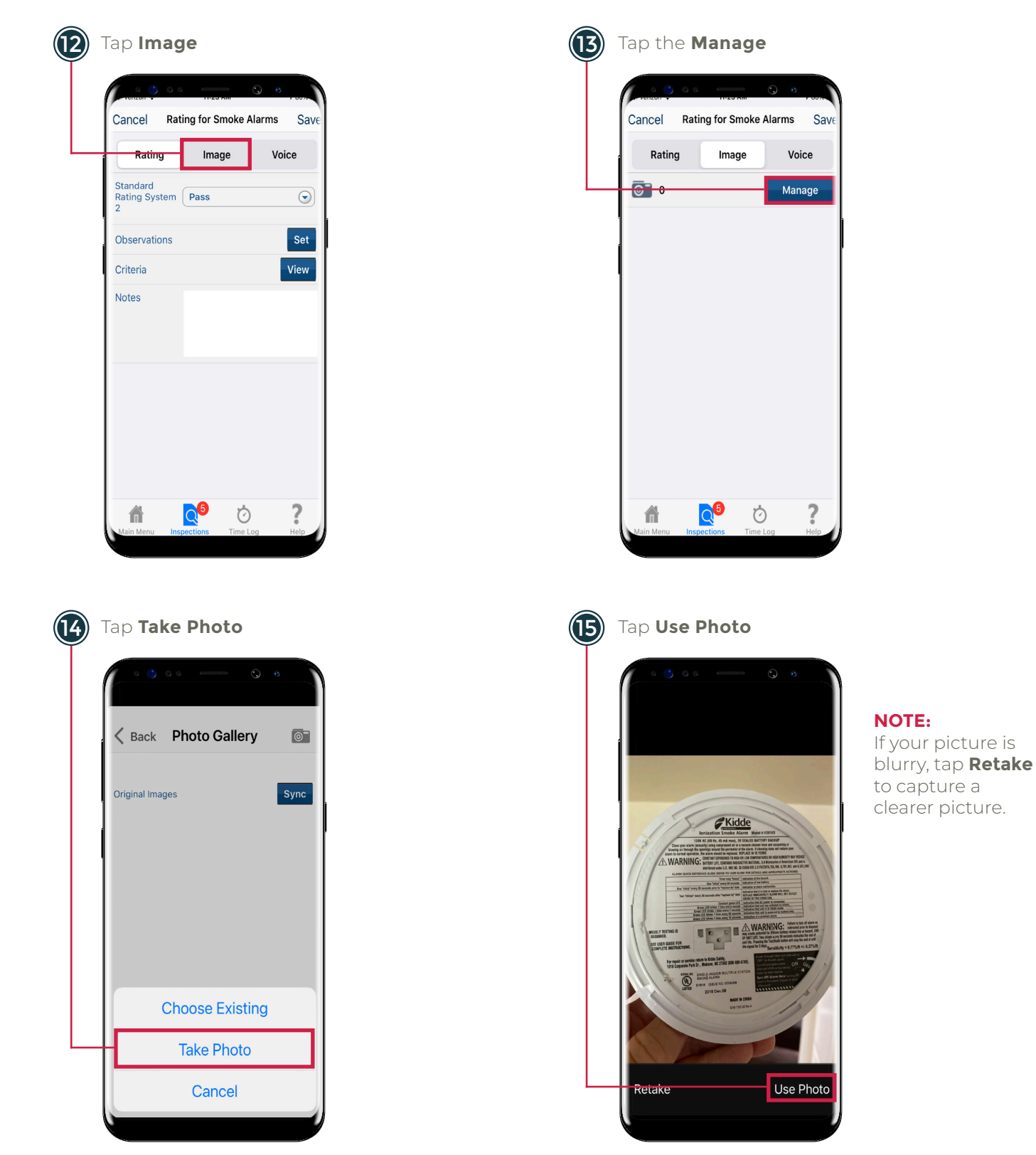

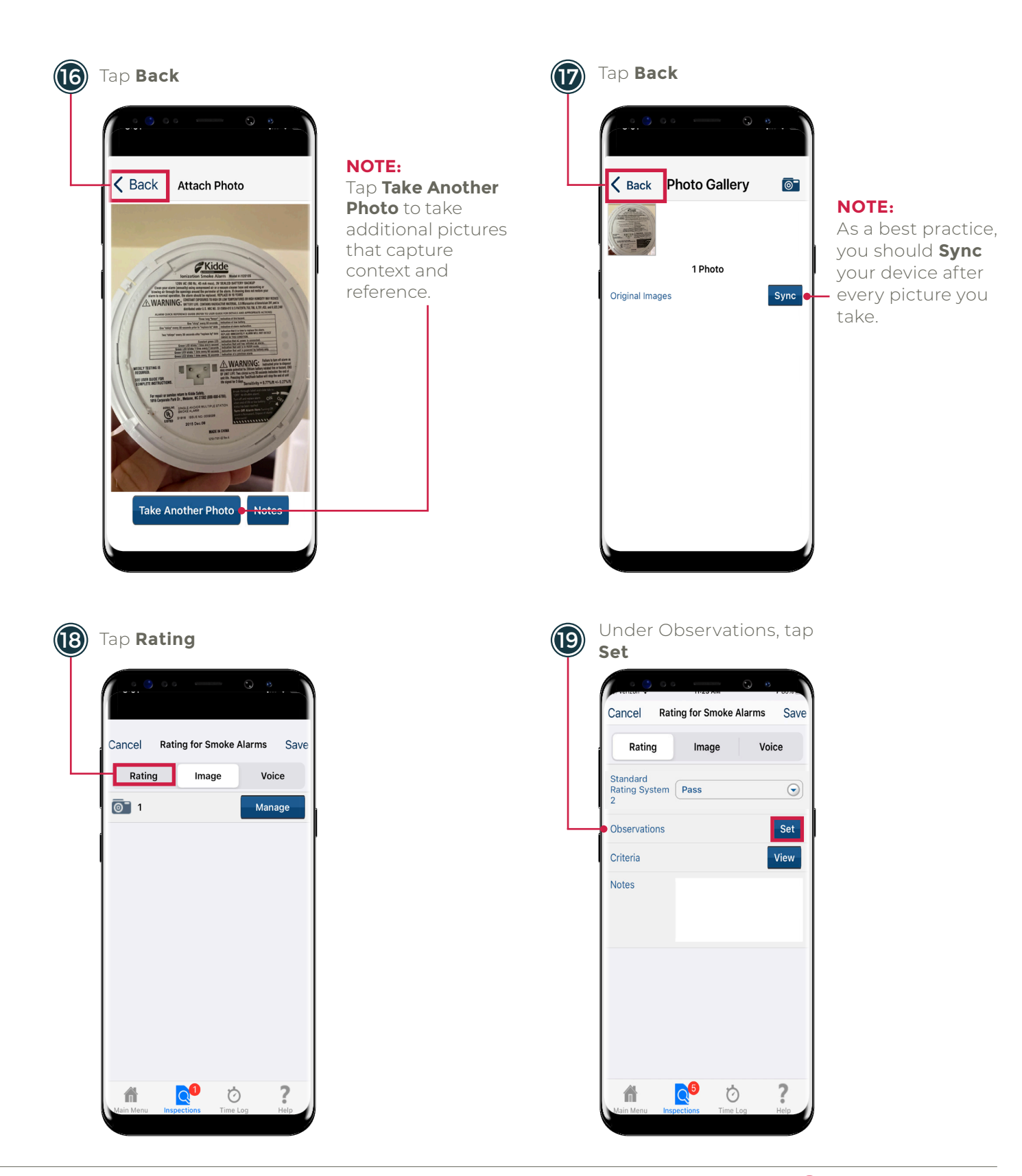

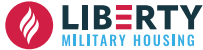

Follow the steps below to document a "Pass" Rating on an inspection in the Inspections App.

2

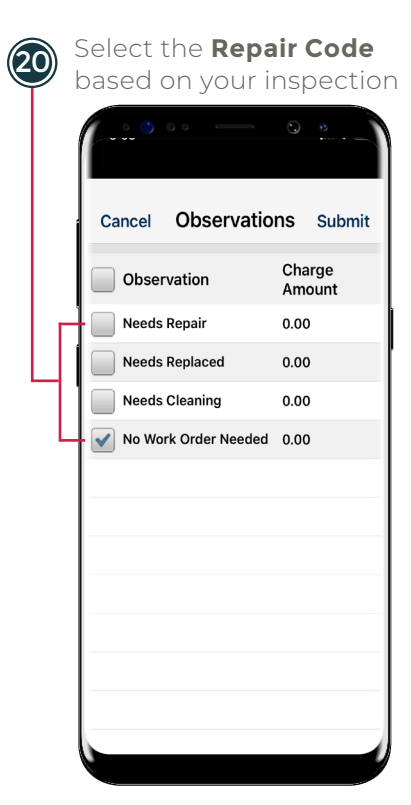

|   | Enter <b>Tech Notes</b> stating       |
|---|---------------------------------------|
| J | what was found                        |
|   | · · · · · · · · · · · · · · · · · · · |

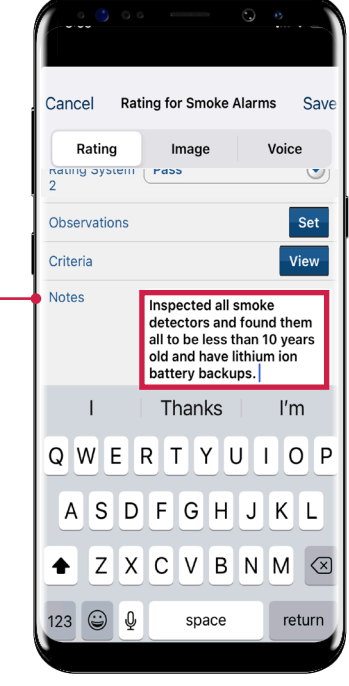

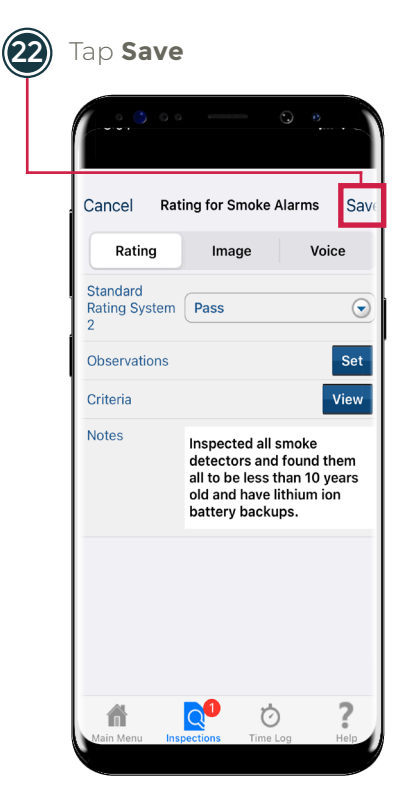

#### COMPLETING AN INSPECTIONS WORK ORDER

Follow the steps below to document a "Fail" Rating on an inspection in the Inspections App.

| 23 | Continue Inspecting Life<br>Safety Items listed |
|----|-------------------------------------------------|
|    | • • • • • • • •                                 |
|    | 🖌 🖉 Back 🖉 Details Finalize                     |
|    | Stop Inspection                                 |
|    | ⊖ Q Annual Home Inspection PMI                  |
|    | Smoke Alarms                                    |
|    | Fire Sprinkler System                           |
|    | Q *CO Alarms                                    |
|    | (+) 🔍 Kitchen                                   |
|    | 🕀 🔍 Laundry Room                                |
|    | ⊕ Q Bathrooms                                   |
|    | (+) Q All rooms                                 |
|    | Q *Flooring                                     |
|    | Main Menu Inspections Time Log Help             |
|    |                                                 |
| 25 | ) Тар <b>ок</b>                                 |
|    | • • • • • • • • •                               |
|    | Cancel Rating for CO Alarms Save                |
|    | Rating Image Voice                              |

Standard Rating System Fail

Cri

Inspect CO detector for

expiration date and replace if expired

Inspect batteries to ensure

they are 10 year lithium batteries and replace if they

not Notate expiration date on Annual Inspection Form

OK

Ö

 $\odot$ 

?

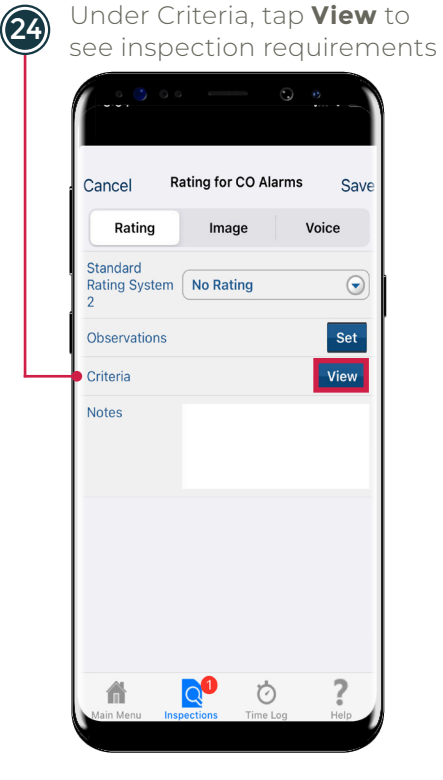

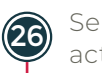

Select **Fail**, if corrective actions were found

| K Back    | Rating |   |
|-----------|--------|---|
| No Rating |        | ~ |
| Pass      |        |   |
| Fail      |        |   |
| N/A       |        |   |
|           |        |   |
|           |        |   |
|           |        |   |
|           |        |   |
|           |        |   |
|           |        |   |
|           |        |   |
|           |        |   |
|           |        |   |
|           |        |   |
|           |        |   |
|           |        |   |

#### NOTE:

In this example, we will show you how to document a repair (**Fail**) needed as a result of the Preventative Maintenance Inspection.

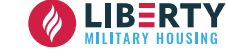

Follow the steps below to document a "Fail" Rating on an inspection in the Inspections App.

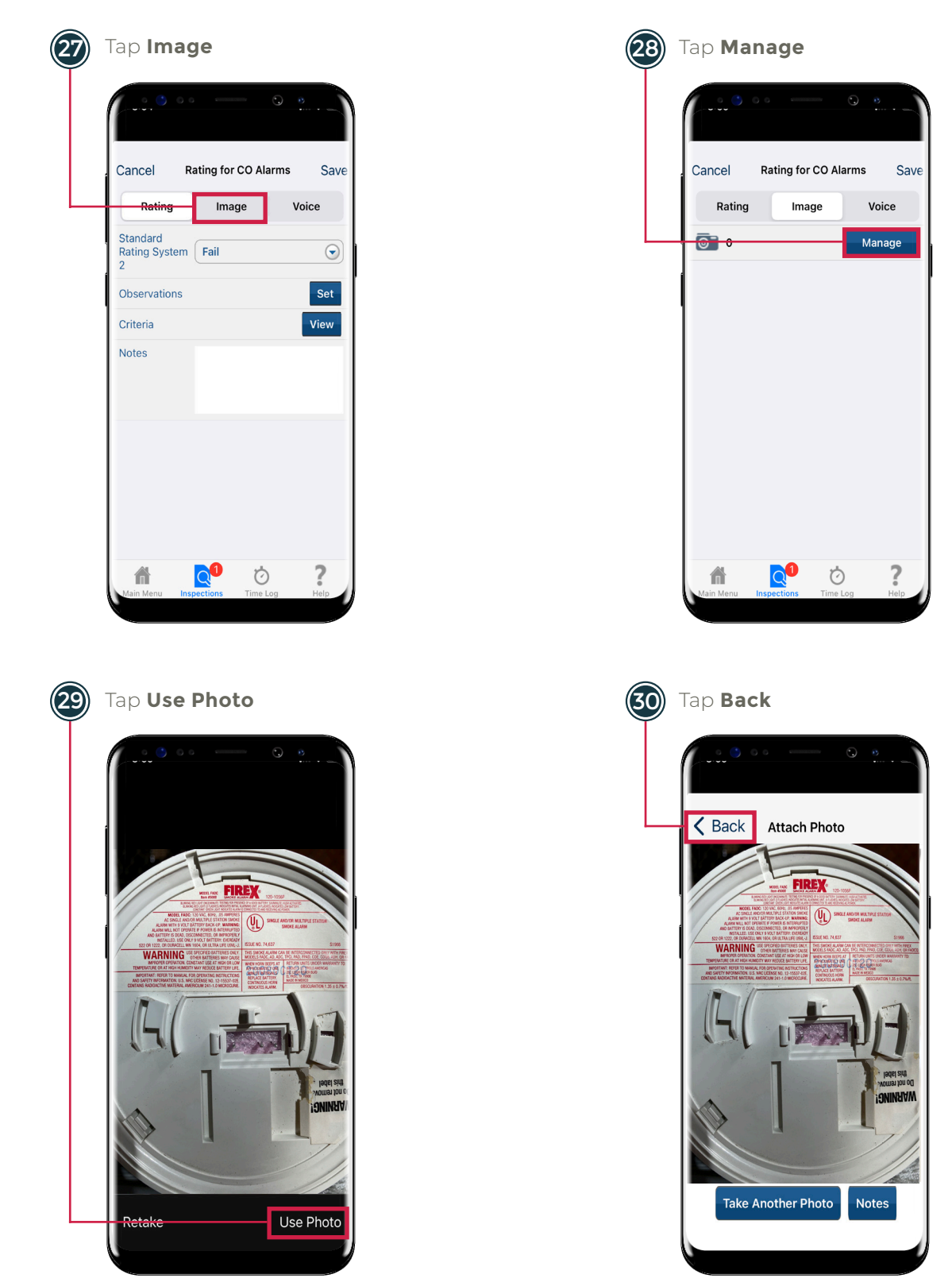

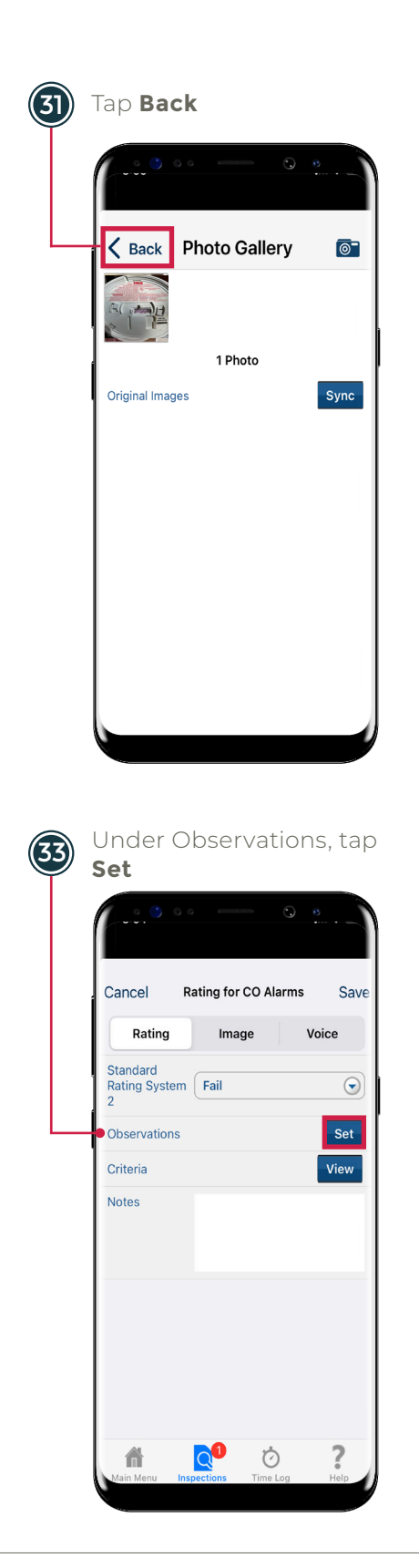

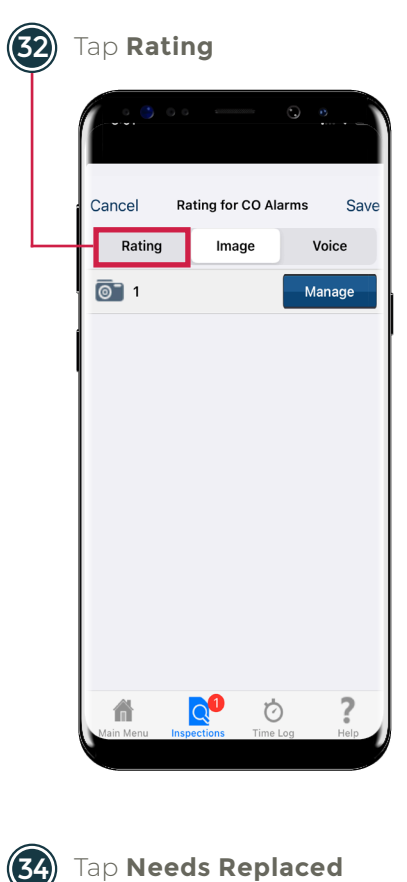

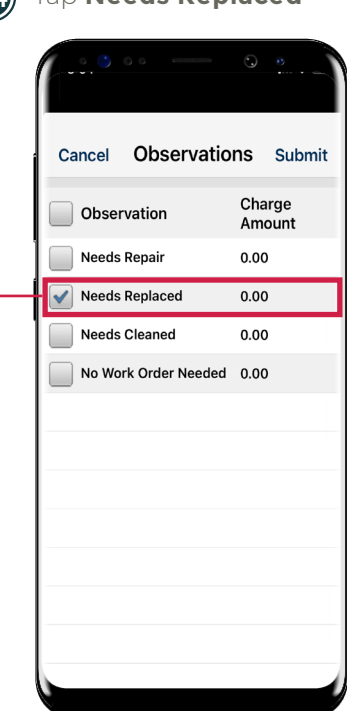

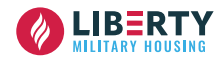

Follow the steps below to document a "Fail" Rating on an inspection in the Inspections App.

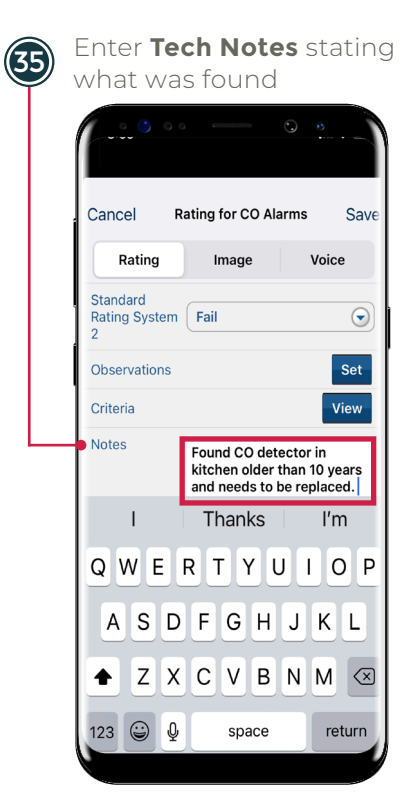

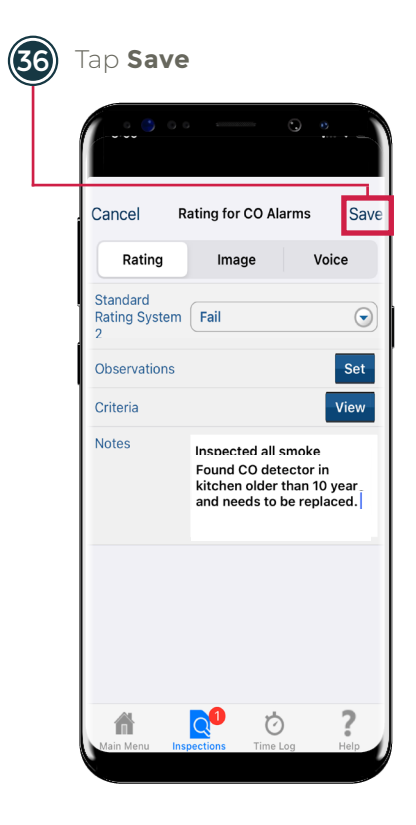

#### FINALIZING AN INSPECTIONS WORK ORDER

Follow the steps below to "Finalize" an inspection in the Inspections App.

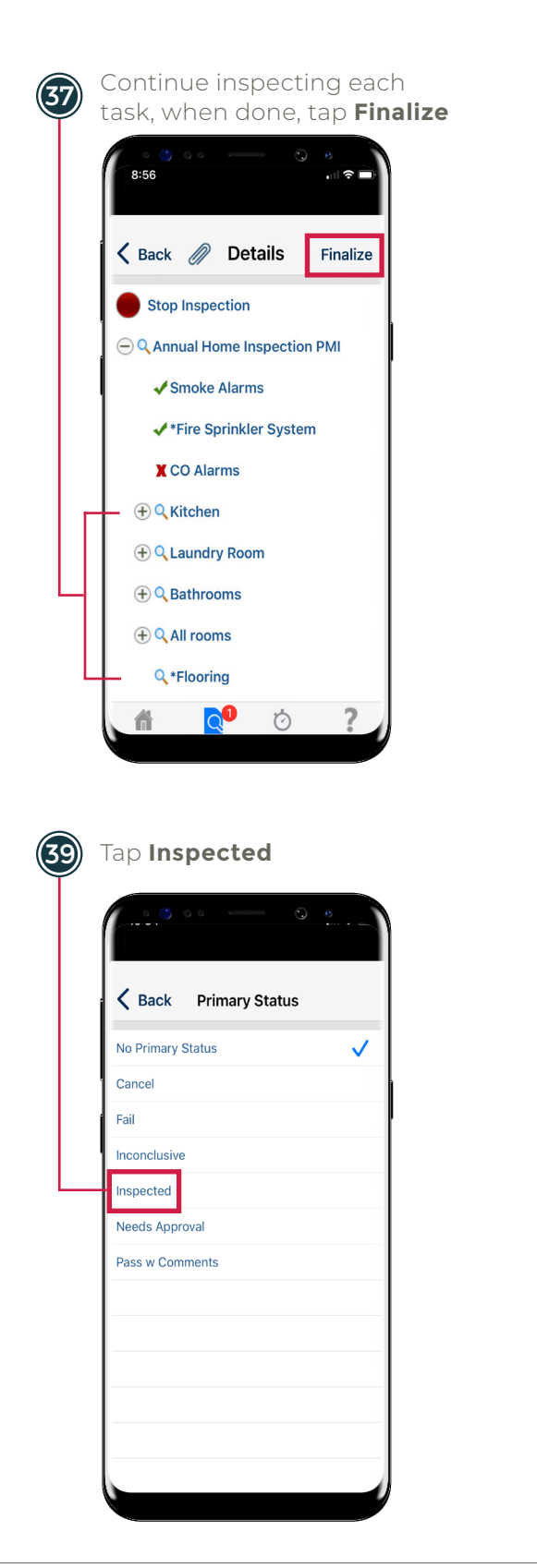

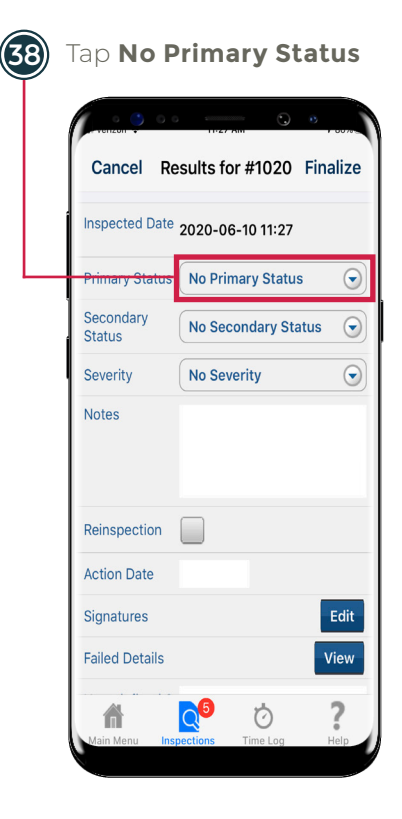

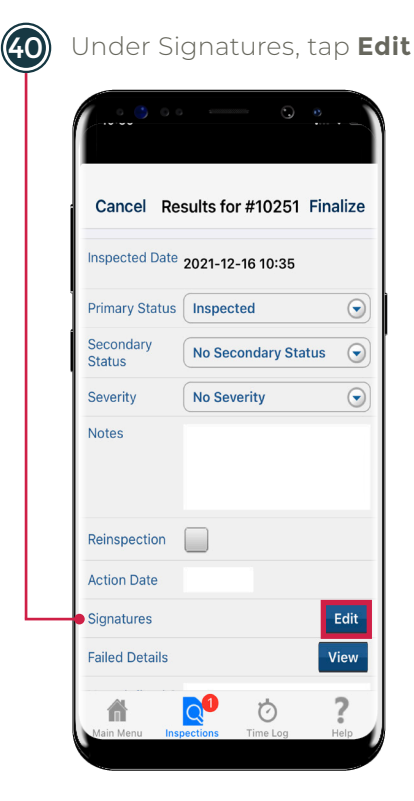

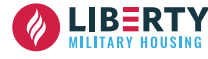

## FINALIZING AN INSPECTIONS WORK ORDER

Follow the steps below to "Finalize" an inspection in the Inspections App.

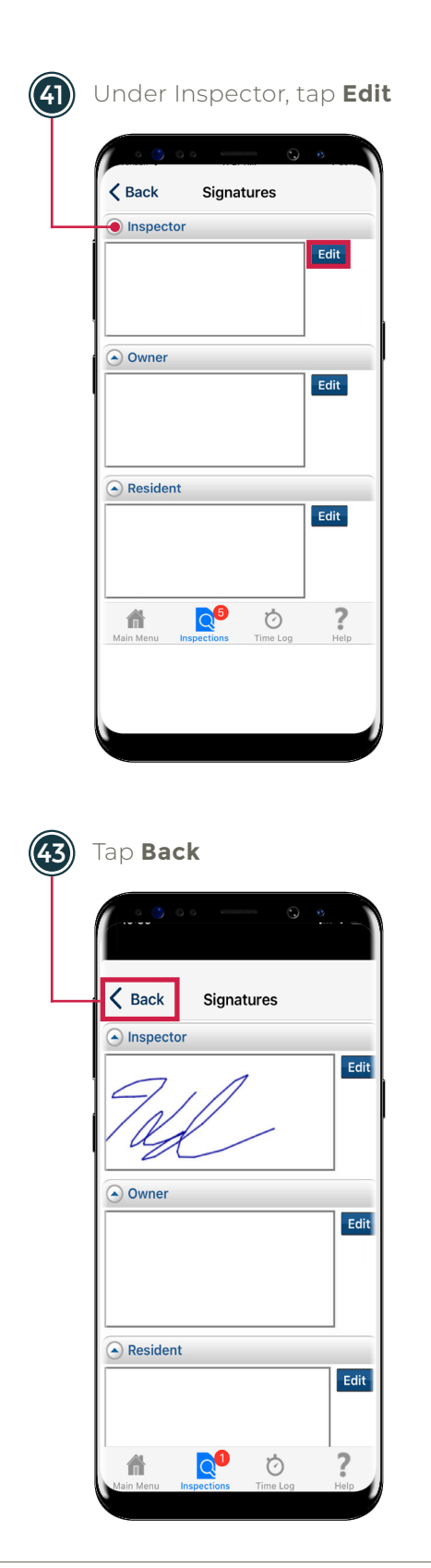

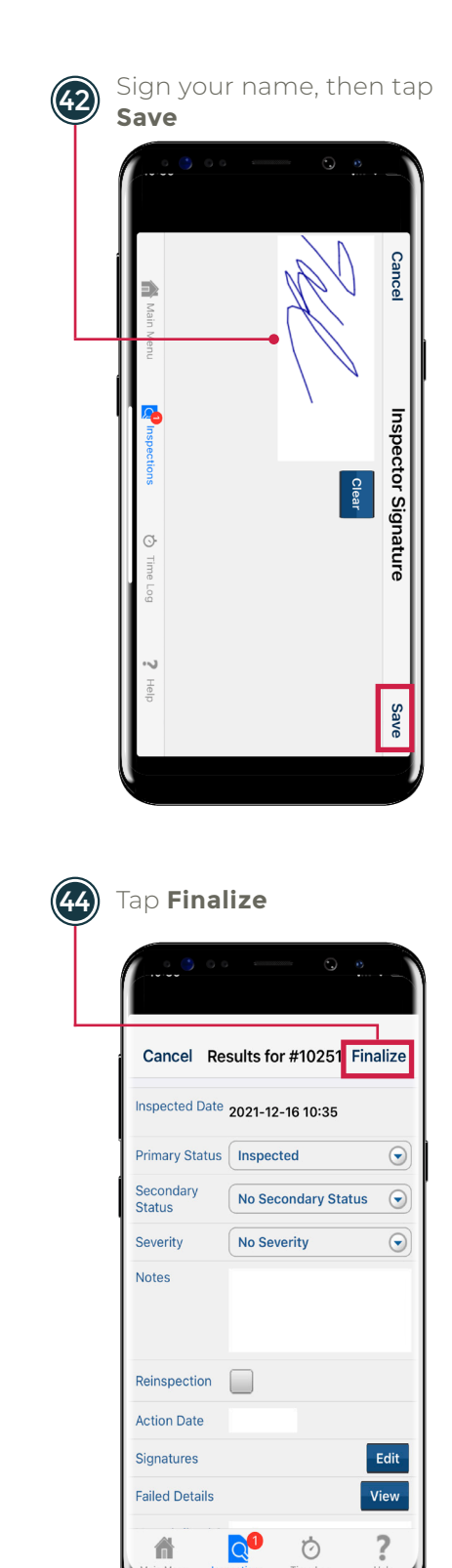

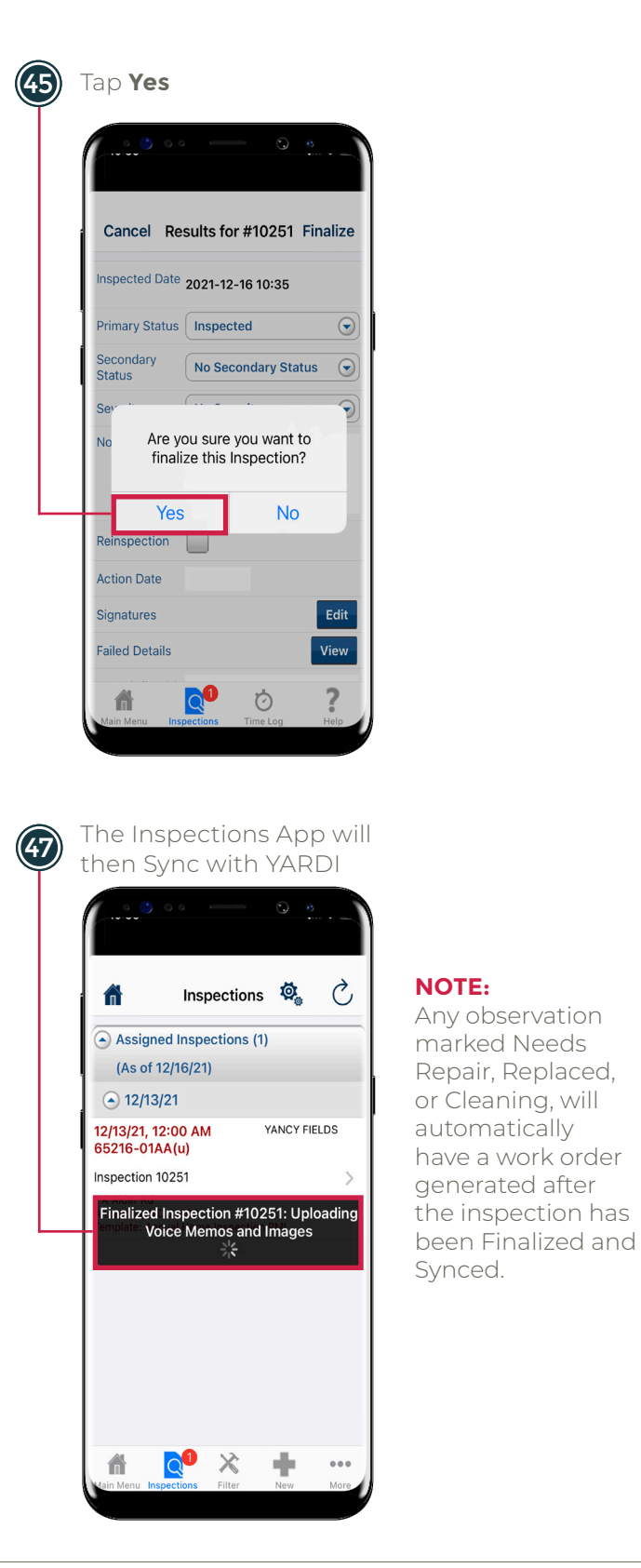

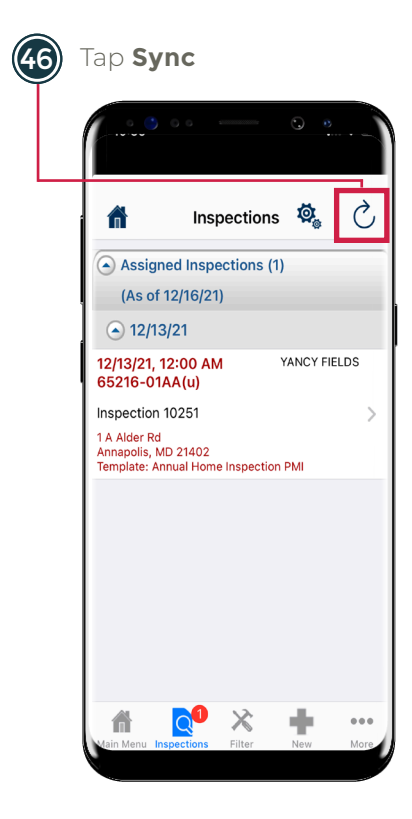

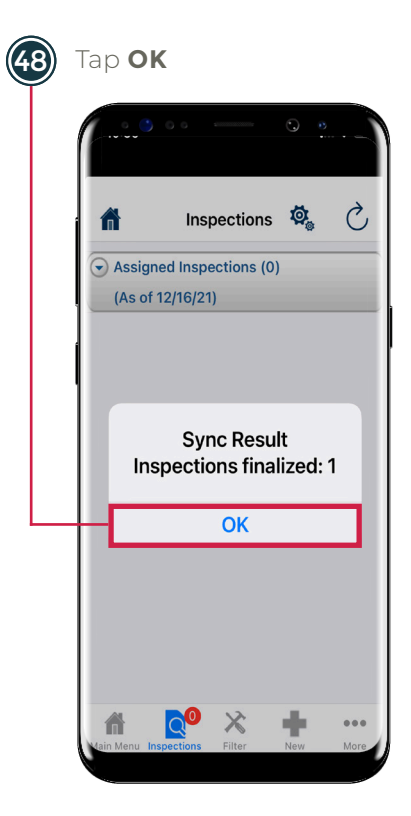

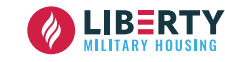

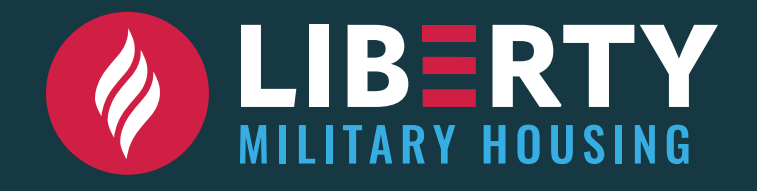